## IT Essentials 5.0

# 5.3.2.16 Lab - Managing Virtual Memory in Windows 7 Introduction

Print and complete this lab.

In this lab, you will customize Virtual Memory settings.

### **Recommended Equipment**

- A computer with Windows 7 installed
- The hard drive must have two or more partitions

#### Step 1

Click Start > right-click Computer > Properties > Advanced system settings.

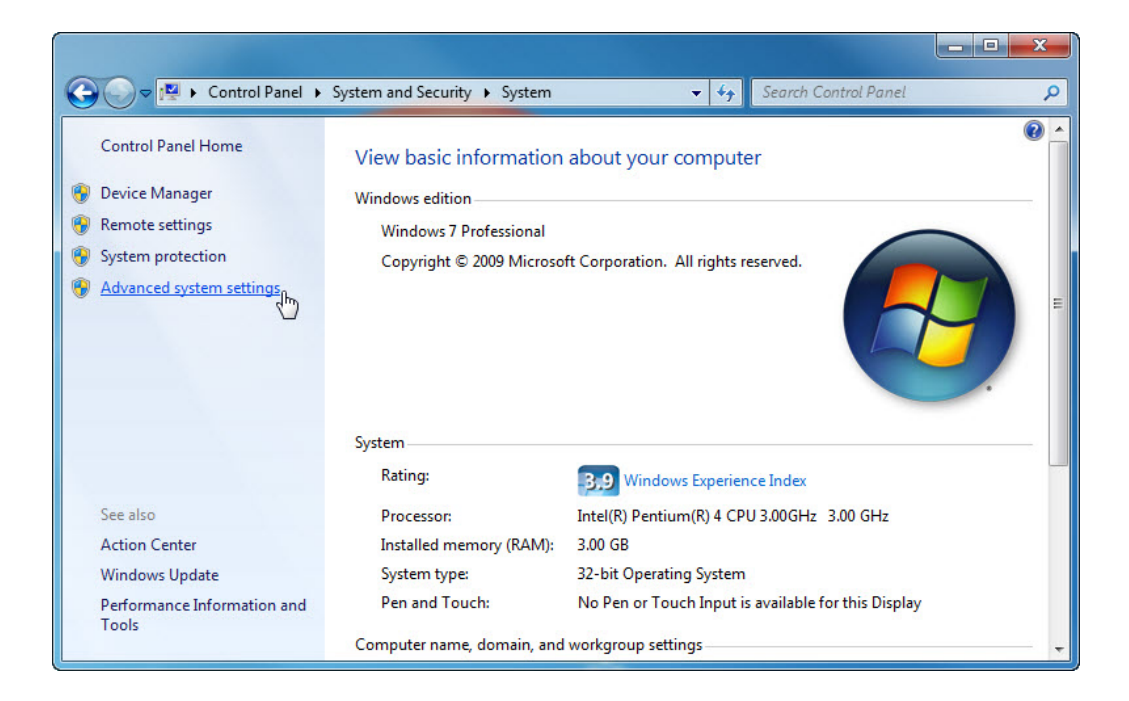

The "System Properties" window opens.

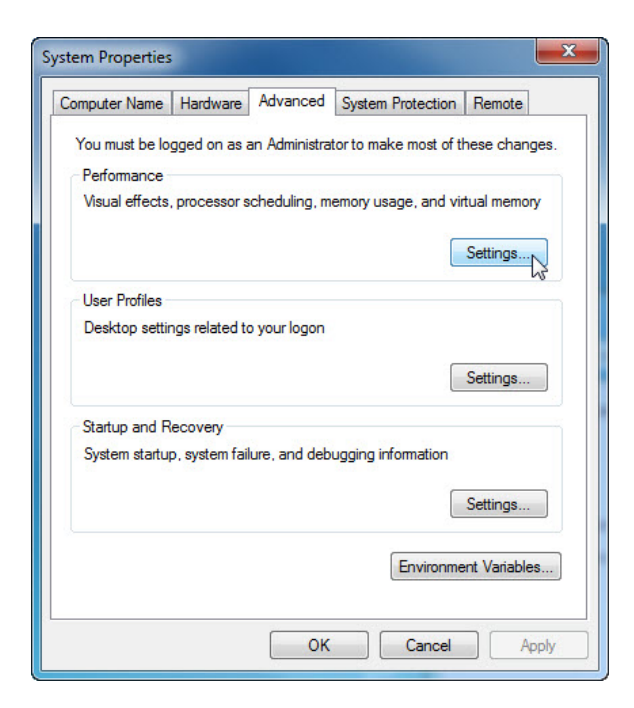

Select the **Advanced** tab and then click **Settings** in the "Performance" area.

#### Step 2

The "Performance Options" window opens.

| sual Effects                | Advanced             | Data Executio   | on Prevention       |      |
|-----------------------------|----------------------|-----------------|---------------------|------|
| Processor s                 | scheduling           |                 |                     |      |
| Choose ho                   | w to allocate        | processor reso  | ources.             |      |
| Adjust for                  | best perform         | ance of:        |                     |      |
| Program                     | ns                   | Backgrou        | nd services         |      |
| Virtual mem                 | nory                 |                 |                     |      |
| A paging fi<br>if it were R | le is an area<br>AM. | on the hard dis | k that Windows uses | s as |
| Total pagin                 | ig file size fo      | r all drives:   | 3071 MB             |      |
|                             |                      |                 | Change              |      |
|                             |                      |                 |                     | 45   |
|                             |                      |                 |                     |      |
|                             |                      |                 |                     |      |
|                             |                      |                 |                     |      |
|                             |                      |                 |                     |      |
|                             |                      |                 |                     |      |
|                             |                      |                 |                     |      |
|                             |                      |                 |                     |      |
|                             |                      |                 |                     |      |
|                             |                      | OK              | Canad               | aak  |

Click the **Advanced** tab.

What is the current size of the Virtual Memory (paging file)?

Click **Change** in the "Virtual memory" area.

The "Virtual Memory" window opens.

| Drive [Volume Label]     | Paging File Size (MB) |
|--------------------------|-----------------------|
| C: [Local DIsk]          | System managed        |
| F: [New Volume]          | None                  |
| G: [New Volume]<br>H:    | None                  |
| Selected drive:          | C: [Local DIsk]       |
| Oustom sizer             |                       |
| Initial size (MB);       |                       |
| Maximum size (MB);       |                       |
| System managed s         | size                  |
| No paging file           | Set                   |
| Total paging file size f | for all drives        |
| Minimum allowed:         | 16 MB                 |
| Recommended:             | 4606 MB               |
| Currently allocated:     | 3071 MB               |

Remove the check mark from Automatically manage paging file size for all drives.

| Paging file size for eac                 | ch drive      |                      |         |
|------------------------------------------|---------------|----------------------|---------|
| Drive [Volume Label]                     | Pa            | ging File Si         | ze (MB) |
| C: [Local DIsk]                          |               | System               | managed |
| F: [New Volume]<br>G: [New Volume]<br>H: |               | None<br>None<br>None |         |
| Selected drive:                          | E:            |                      |         |
| Space available:                         | 4947 MB       |                      |         |
| Oustom size:                             |               |                      |         |
| Initial size (MB):                       | 2606          |                      |         |
| Maximum size (MB):                       | 3606          |                      |         |
| System managed s                         | size          |                      |         |
| No paging file                           |               |                      | Set     |
| Total paging file size f                 | or all drives |                      | - 0     |
| Minimum allowed:                         | 16 MB         |                      |         |
| Recommended:                             | 4606 MB       |                      |         |
| Currently allocated:                     | 3071 MB       |                      |         |

What Drive or [Volume Label] contains the paging file?

Choose the E: drive.

Select the **Custom size:** radio button.

Look at the "Recommended" size in the "Total paging file size for all drives" section of the "Virtual Memory" window.

Type in a number smaller than the recommended file size in the Initial size (MB): field.

Type in a number that is larger than the Initial size but smaller than the recommended file size in the **Maximum size (MB):** field.

Click Set.

| Drive [Volume Label]                     | Pagir                      | ng File Size (MB)    |      |
|------------------------------------------|----------------------------|----------------------|------|
| C: [Local DIsk]                          |                            | System managed       | d    |
| F: [New Volume]<br>G: [New Volume]<br>H: |                            | None<br>None<br>None |      |
| Selected drive:<br>Space available:      | C: [Local DIsk<br>60809 MB | ]                    |      |
| Custom size:                             |                            |                      |      |
| Initial size (MB):                       | 2606                       |                      |      |
| Maximum size (MB):                       | 3606                       |                      |      |
| System managed s                         | size                       | _                    |      |
| No paging file                           |                            | Se                   | et 🔓 |
| Total paging file size f                 | for all drives             |                      |      |
| Minimum allowed:                         | 16 MB                      |                      |      |
| Recommended:                             | 4606 MB                    |                      |      |
| Currently allocated:                     | 3071 MB                    |                      |      |

Select the C: drive.

Select the **No paging file** radio button, and then click **Set**. The "System Properties" warning message appears.

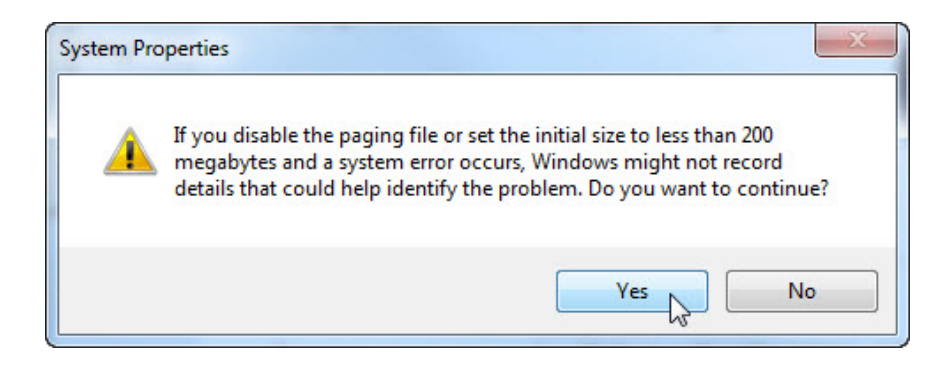

Click Yes.

Click **OK** to accept the new virtual memory settings.

| Drive [Volume Label]    | Paging File Size (MB) |
|-------------------------|-----------------------|
| C: [Local DIsk]         | None                  |
| E:<br>E: New Volume1    | 2606 - 3606           |
| G: [New Volume]         | None                  |
| H:                      | None                  |
| Selected drive:         | C: [Local DIsk]       |
| Space available:        | 60809 MB              |
| Custom size:            |                       |
| Initial size (MB):      |                       |
| Maximum size (MB):      |                       |
| System managed s        | size                  |
| No paging file          | Set                   |
| otal paging file size f | for all drives        |
| Minimum allowed:        | 16 MB                 |
| Recommended:            | 4606 MB               |
| Currently allocated:    | 2071 MR               |

The "Performance Options" window re-appears, click OK.

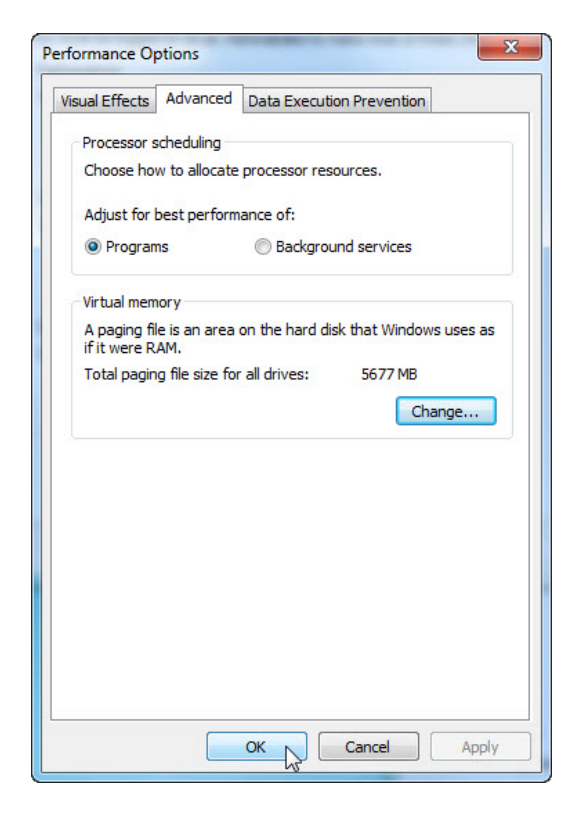

Click OK.

The "System Properties" message window appears.

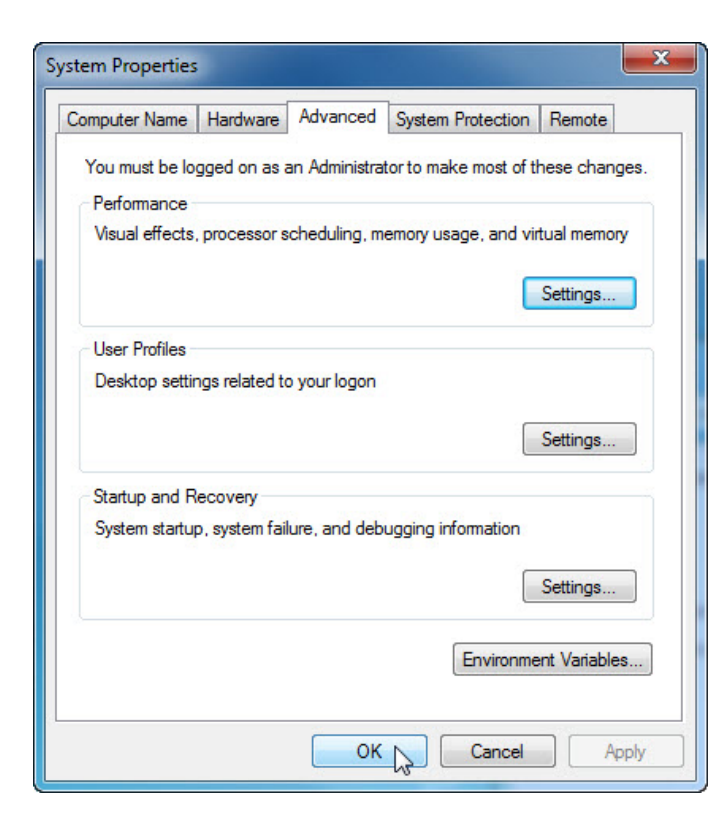

Click OK.

## Step 3

Navigate to and open the "Virtual Memory" window.

| Paging file size for each                      | ch drive<br>Baging File Size (MP)   |
|------------------------------------------------|-------------------------------------|
|                                                | None                                |
| E:<br>F: [New Volume]<br>G: [New Volume]<br>H: | 2606 - 3606<br>None<br>None<br>None |
| Selected drive:<br>Space available:            | C: [Local DIsk]<br>60809 MB         |
| Custom size:                                   |                                     |
| Initial size (MB):                             |                                     |
| Maximum size (MB):                             |                                     |
| System managed s                               | size                                |
| No paging file                                 | Set                                 |
| Total paging file size f                       | for all drives                      |
| Minimum allowed:                               | 16 MB                               |
| Recommended:                                   | 4606 MB                             |
| Currently allocated:                           | 5677 MB                             |

What Drive or [Volume Label] contains the paging file?

Click Cancel to close all open windows.

## Step 4

Reset the virtual memory back to the original settings.

Select drive C: [Local Disk] > System managed size > Set.

Next select drive E: > No paging file > Set.

Add the check mark to Automatically manage paging file size for all drives, and then click OK.

| Drive [Volume Label]                                              | Paging File Size (MB)                |
|-------------------------------------------------------------------|--------------------------------------|
| C: [Local DIsk]<br>E:<br>F: [New Volume]<br>G: [New Volume]<br>H: | None<br>None<br>None<br>None<br>None |
| Selected drive:<br>Space available:                               | C: [Local DIsk]<br>60809 MB          |
| Custom size:<br>Initial size (MB):                                |                                      |
| Maximum size (MB):                                                |                                      |
| System managed s                                                  | ize                                  |
| No paging file                                                    | Set                                  |
| Total paging file size fo                                         | or all drives                        |
| Minimum allowed:<br>Recommended:<br>Currently allocated:          | 16 MB<br>4606 MB<br>5677 MB          |

The "System Properties" restart warning message appears.

Click OK.

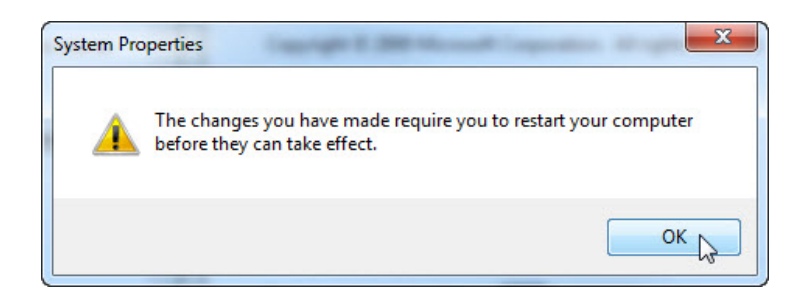

Click **OK** to close the following windows: Performance Options and System Properties.

The "You must restart your computer to apply these changes" message appears, click **Restart Now**.

| Microsoft Windows                                       | x         |
|---------------------------------------------------------|-----------|
| You must restart your computer to apply changes         | y these   |
| Before restarting, save any open files and close all pr | ograms.   |
| Restart Now Restart                                     | art Later |